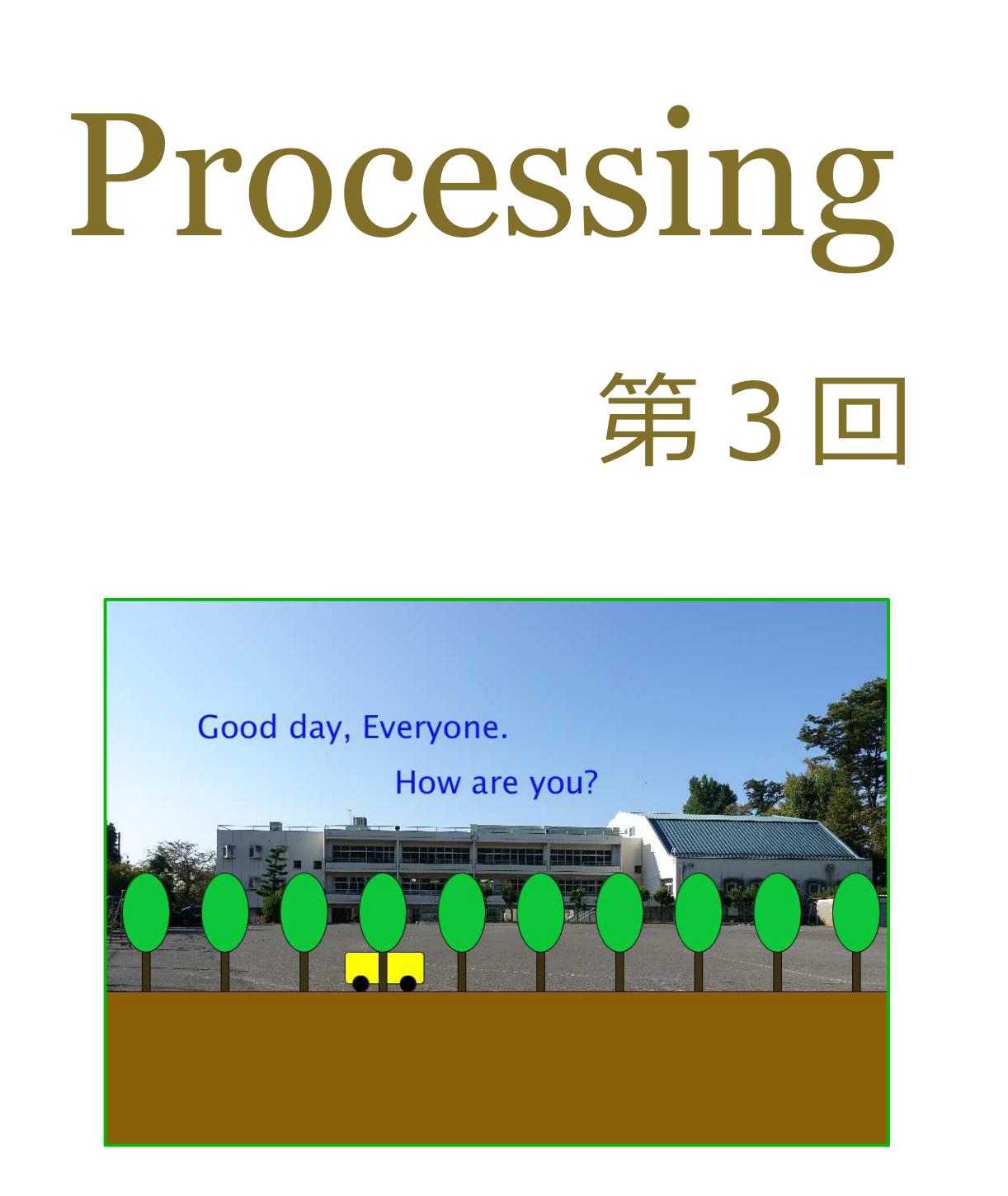

## 松田小学校/寄小学校

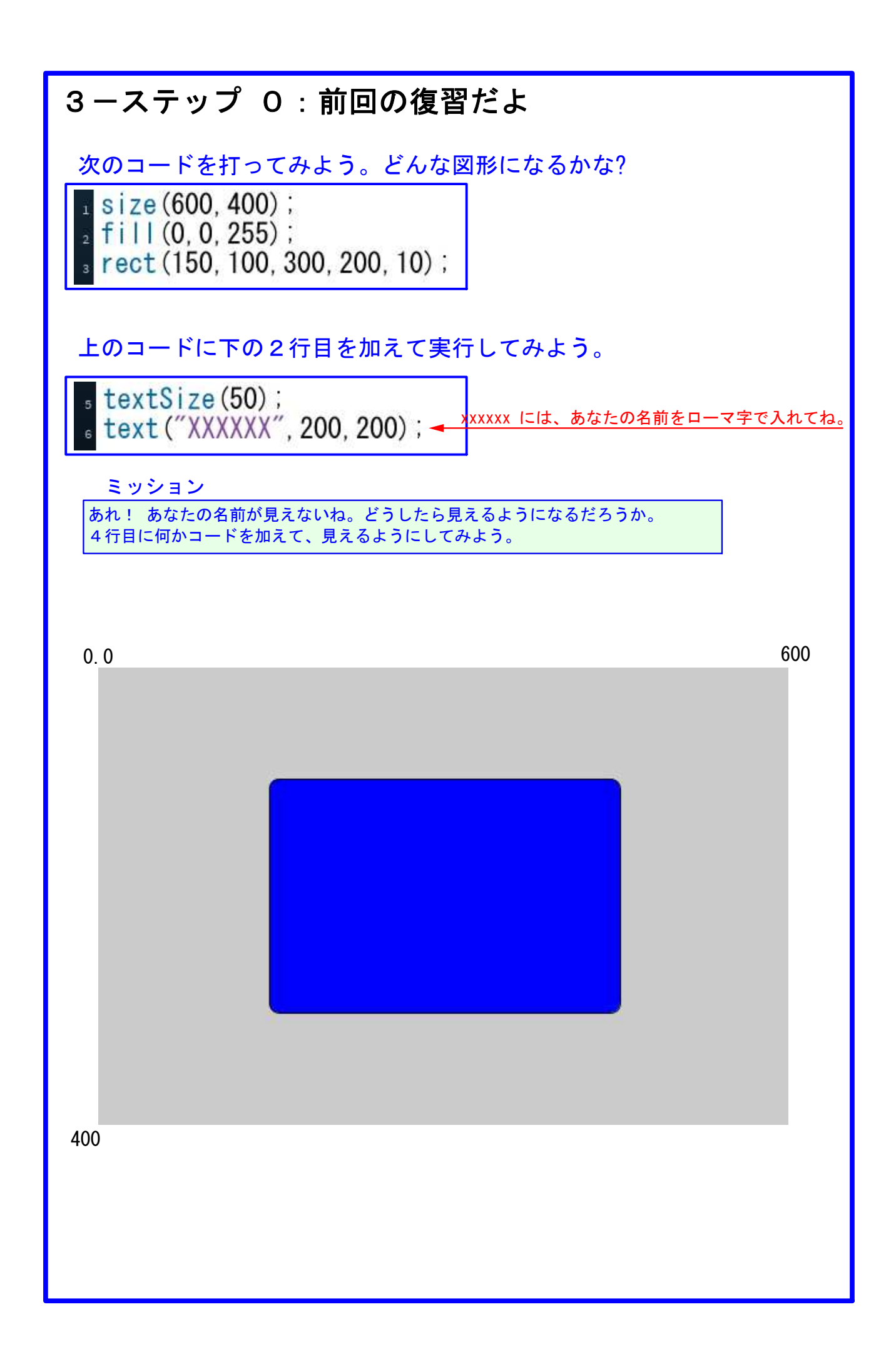

## 3-ステップ 1:変数(=アルファベット)を使ってみよう

ファイルから新規を開いて、下のコードを打って実行してみよう。

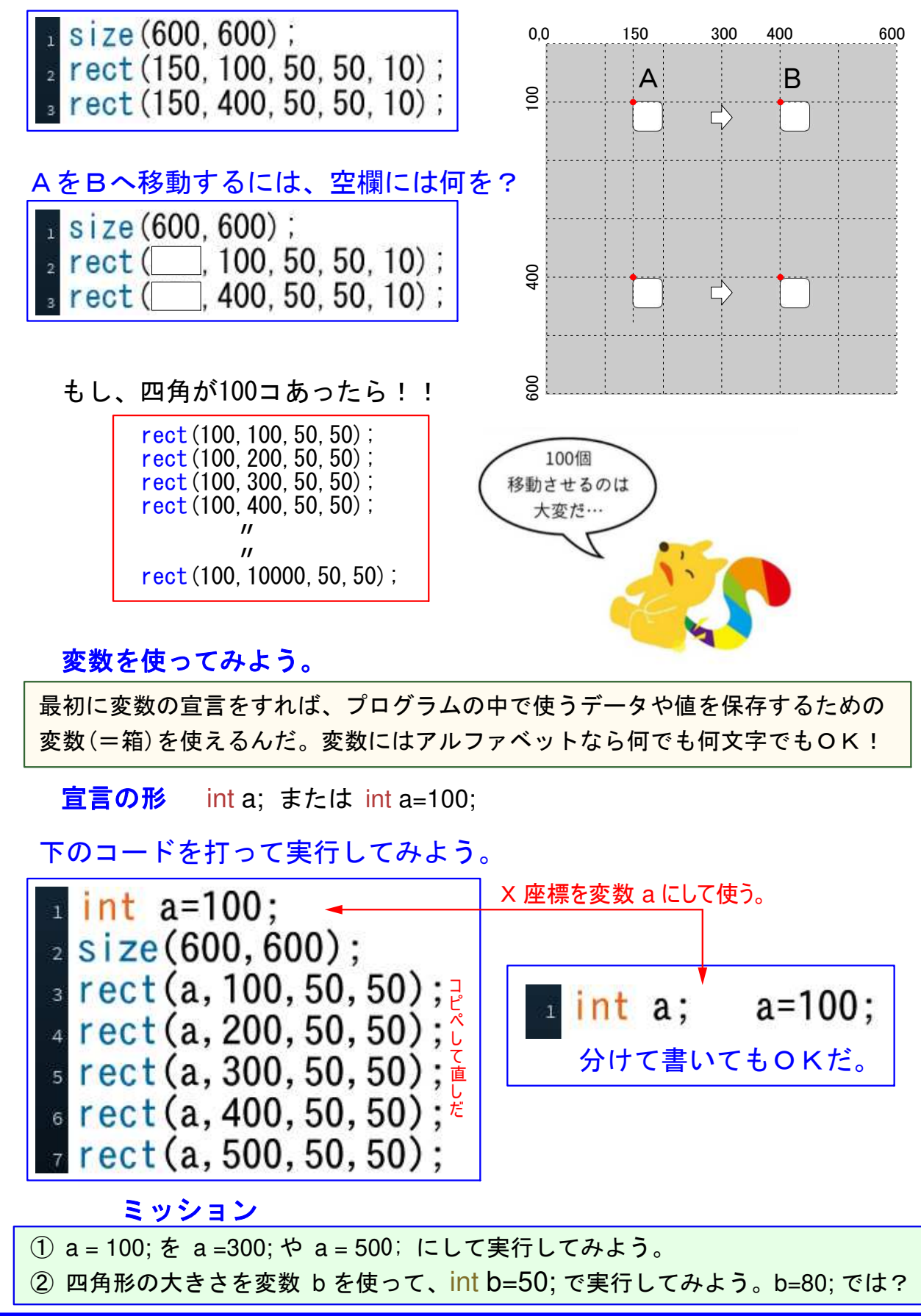

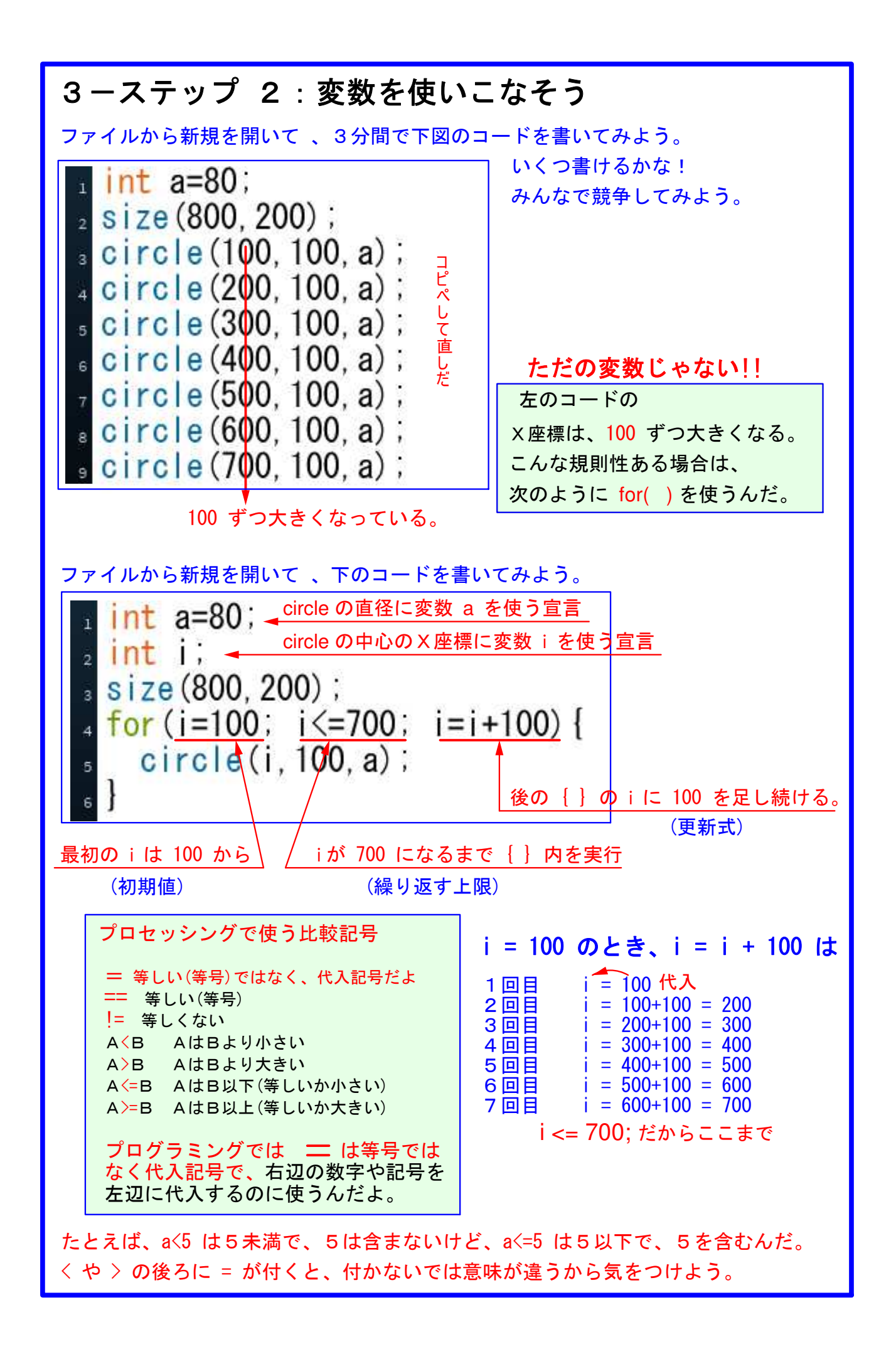

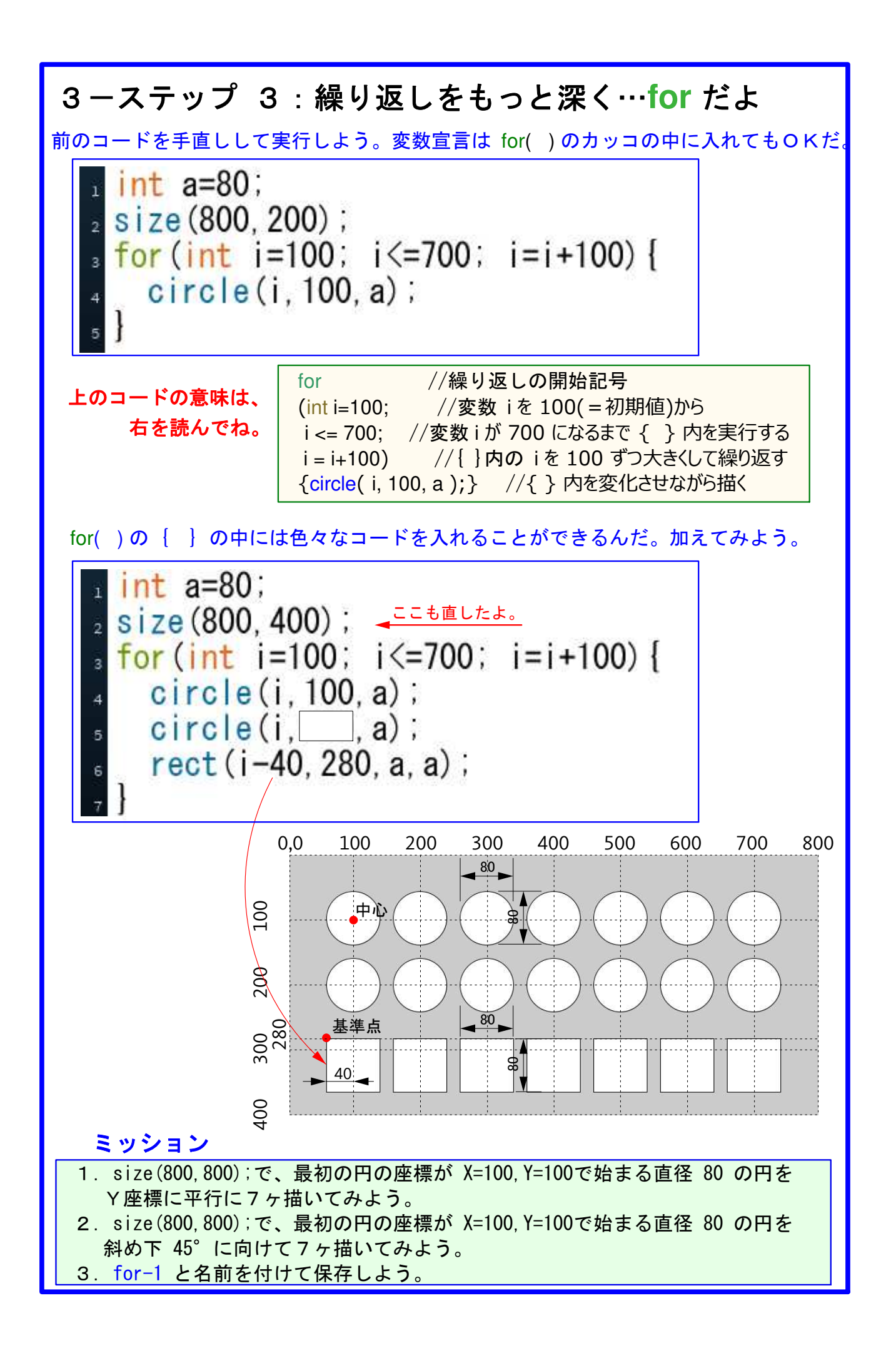

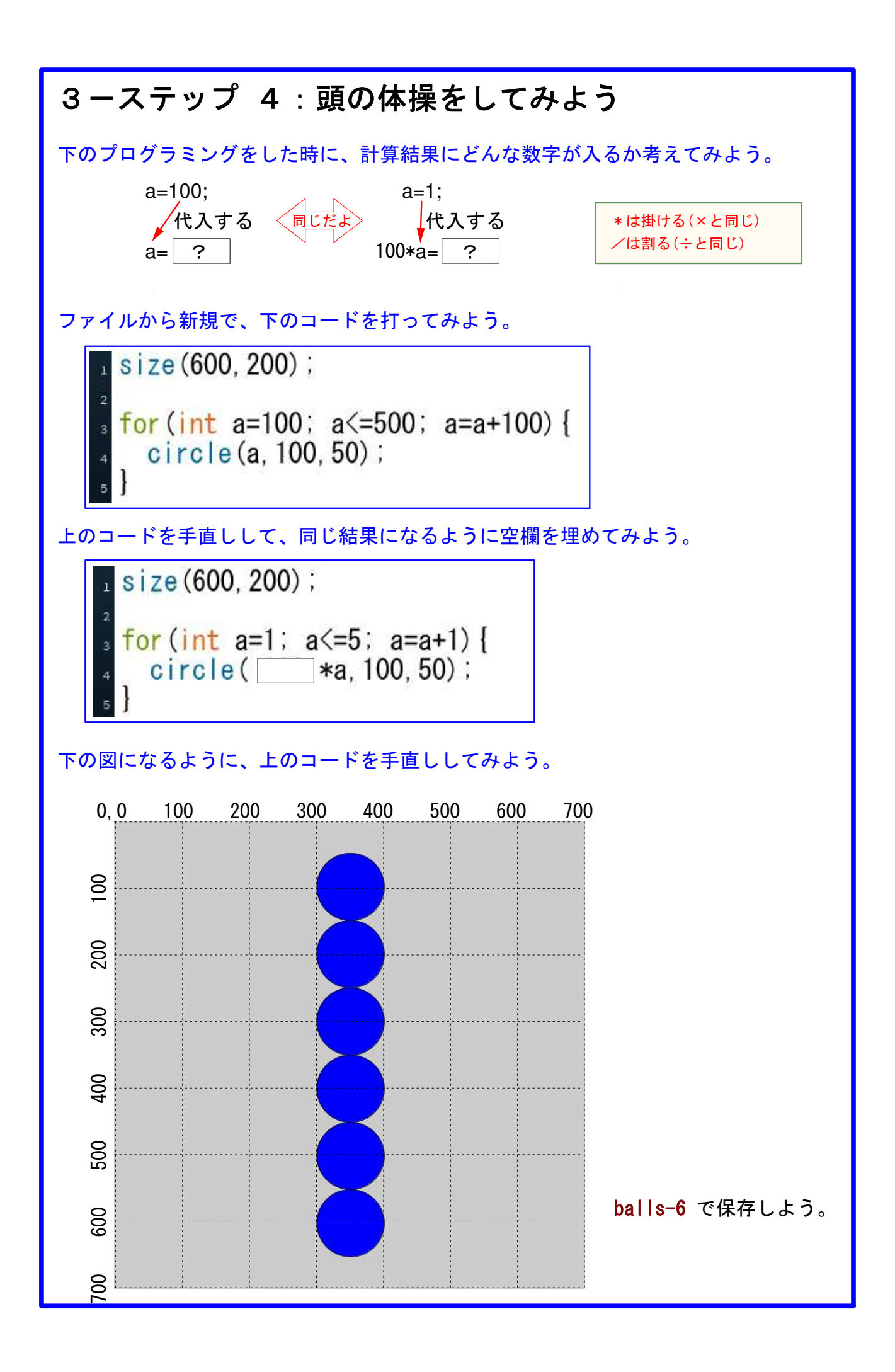

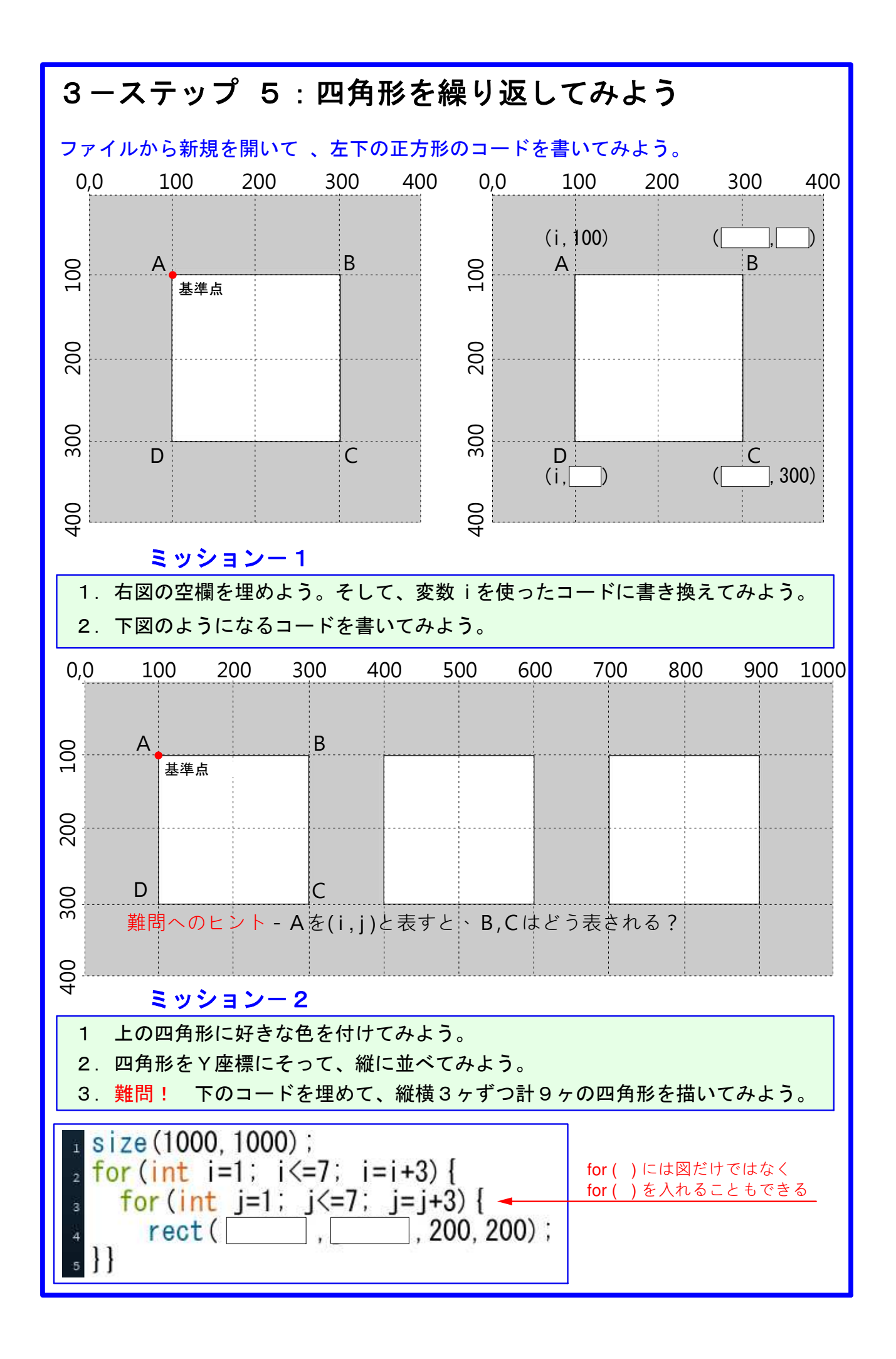

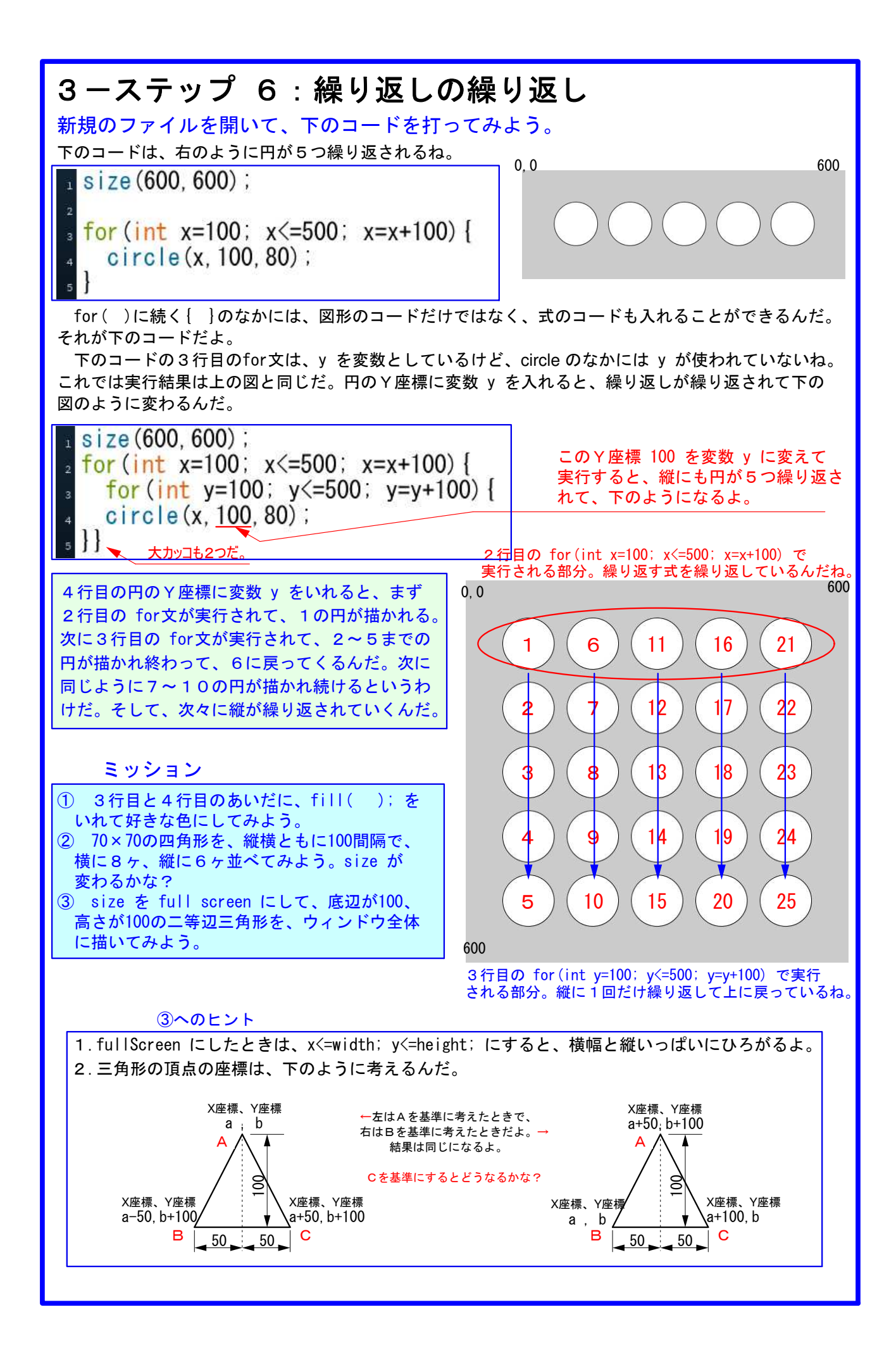

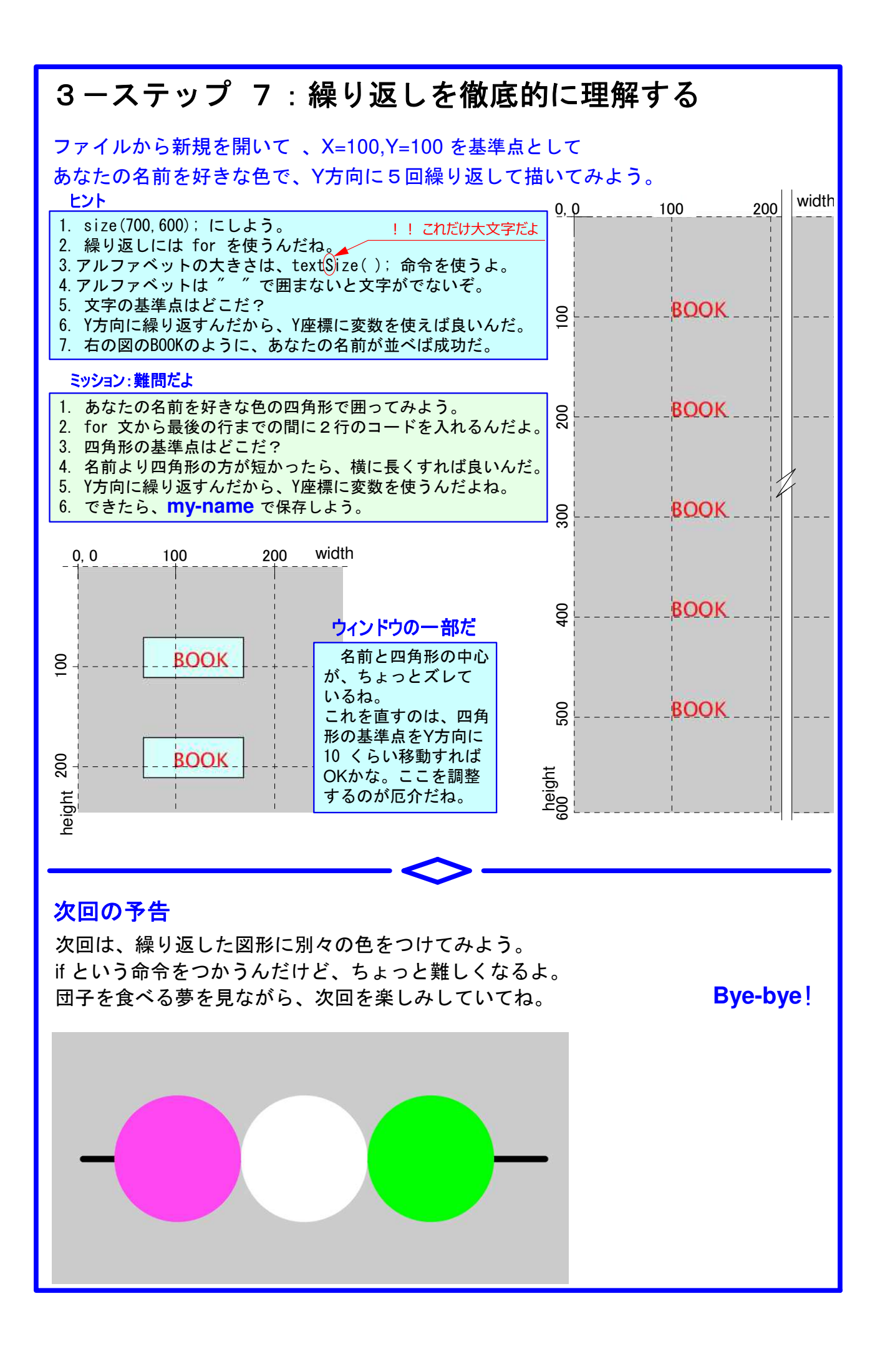

## 第3回 変数と繰り返し

何でも入れることができるから、変数はよく箱といわれます。しかし、箱ではイメージが具体的に過ぎ、本ガイドではあえて箱という表現は使っていません。むしろ、繰り返しなどから変数を使うに至る必然性を導きだすように努めています。

初心者のうちは、変数に意味のある単語を使うと意味にとらわれて、他のコマン ドとの区別がつかなくなると考え、アルファベット1文字を使うようにしています。 慣れてきたら、内容を反映した単語を使って下さい。

(2) 繰り返し(for 文)の初期値は明確ですが、変化の範囲(上限)が明確にならない嫌いがあります。最後の値は、上限をでても成り立つようです。とくに範囲指定の数 字が3桁になっている場合には、収まらないかどうか注意が必要です。

(3) size (800,800); for  $(int a=1; a \le 6; a = a+1)$  {ellipse (200,100\*a,80,80);}  $\succeq$ 

size(800,800); for(int a=100; a <= 600; a = a+100) {ellipse(200,a,80,80);} とは同じ結果になります。for 文の中で1だったものを、円を描く方で100倍しただけですから結果は同じです。

(4) for (int a=1; a <= 6; a = a+1) {ellipse (200,100\*a,80,80);} という具合に1行で書く のと for (int a=100; a <= 600; a = a+100) {

ellipse (200,a,80,80);

} と数行に分けるのはまったく同じです。{以降を改行するのが、業界の 習慣らしいので本ガイドでも改行していますが、1行で書いたほうが理解しやすい こともあります。なお、数行に分ける場合は、2行目から行頭を下げる習慣です。 下げるのに全角の空白を使うとエラーになります

(5) a=a+1 は a++(インクリメント)、a=a-1 は a --(デクリメント)でも表せますが、 代入式の方が素直に理解できると考えて、インクリメントとデクリメントはあえて 使用していません。

(6) 計算記号や比較記号は、数学で使うものを基礎にしていますが、若干の違いがあります。とくに = (代入)と== (等号)の違いは強調する必要があります。a = a+1 は右辺と左辺が違いながら数学の等号で結んでいます。数学ではこんな等式は成り立ちません。

プログラミングでは、a=1; は右辺を左辺に代入する意味です。初期値を a=1; とす

ると、1 を a=a+1 の右辺に代入して、a=1+1 で a=2 になります。次に a=2 となった 2 を代入するので a=2+1 で a=3 になります。以降、これの繰り返しになっていきます。

⑦ size(800,800); for (int i = 2; i <=8; i = i+1) { for (int j = 2; j <=8; j = j+1) { ellipse(80\*i, 80\*j, 50, 50); } } と言うように、for 文のなかに再度 for 文を入れることができます。入れ子と言いま す。

ステップ 〇

size(600,400); (8) size (800, 800); for (int fill(0,0,255);  $i = 2; i \leq 8; i = i+1$ ) 2行目の fill(0,0,255); が、 rect(150, 100, 300, 200, 10); 文字にも効いているので textSize(50); ellipse (80\*i, 80\*j, 50, 50); } 同色になって目立たない。 加えた fill(255); 5行目に別の色を加えた。 は、 text("Matsuda", 200, 200); i=2からi<=8を判断し、 ステップ 1 ミッション② 正しい場合には i = i+1 を 0,0 600 <u>int</u> a=500; とばして、 $\{ellipse();\}$ に int b=80; いって円を描きます。つぎ size(600,600); に戻って i = i+1 を実行し rect(a, 100, b, b); た後、また円を描き i = i+1 rect(a, 200, b, b); の実行を繰り返し、i <= 8 rect(a, 300, b, b); rect(a, 400, b, b); を満たさなくなると for 文 000 rect(a, 500, b, b); の実行を止める順序でうご ステップ 3 ミッション1 下のどれでも良い。 きます。 1 size(800,800); 2 for(int a=100; a<=700; a=a+100){</pre> ellipse(100, a, 80, 80); (9) プロセッシングでは繰 り返し、for 文の他に while 1 size(800, 800); 文、switch 文があります。 for (int a=1; a <=7; a=a+1) { しかし、for 文だけで充分 ellipse(100, 100\*a, 80, 80); にコードが書けますので、 \_\_\_\_\_int\_b=80; 後二者は省略しています。 size(800,800): for (int a=1; a <=7; a=a+1) { ellipse(100, 100\*a, b, b);

```
ステップ 3 ミッション1-2
1 int b=80;
2 size(800, 800);
3 for(int a=1; a<=7; a=a+1){</pre>
   ellipse(100*a, 100*a, b, b);
ステップ 5 ミッション1-2
1 int a=200;
2 size(1000, 400);
3 for(int i=1; i(<-7; i=i+3){</pre>
4
   rect(100*i,100, a, a);
5 }
ステップ 5 ミッション2-1
                              for 文の前に色指定しても、
 <u>int</u> a=200;
                              後で色指定しても、結果は
 <sup>2</sup> size(1000, 400);
                              同じだが、実行される順番が違う
    fill(0,255,0);
 4 for (int i=1; i<=7; i=i+3) {</pre>
    rect(100*i,100,a,a);
 6 }
1 int a=200;
2 size(1000, 400);
3 for(int i=1; i<=7; i=i+3){</pre>
    fill(0,255,0);
    rect(100*i, 100, a, a);
6 }
ステップ 5 ミッション2-2
<u>int</u> a=200;
2 size(1000, 1000);
   fill(0,255,0);
4 for(int i=1; i<=7; i=i+3){</pre>
    rect(100, 100*i, a, a);
  }
                                 ステップ 5 ミッション2-3
                                  size(700,600);
                                  2 for(int i=1; i<=5; i=i+1){</pre>
                                     textSize(50);
                                     fill(255,0,0);
text("Matsuda",100,100*i);
                                  6 }
                                 ステップ 6
                                 size(700,600);
                                   for(int i=1; i<=5; i=i+1){</pre>
                                                                    Y座標の位置を-48 で
                                                                    調節しているが、正確な
                                                                    位置は実行してみないと
                                     fill(64, 220, 220);
                                                                    分からない。
                                     rect(80, 100*i-48, 250, 60); -
                                                                    ステップ3:下の for 文
                                                                    の四角形 i-40 を参照
                                     fill(255,0,0);
                                     textSize(50);
                                     text("Matsuda", 100, 100*i);
```